# JUNE

# Snelstart HeliaLux AppControl

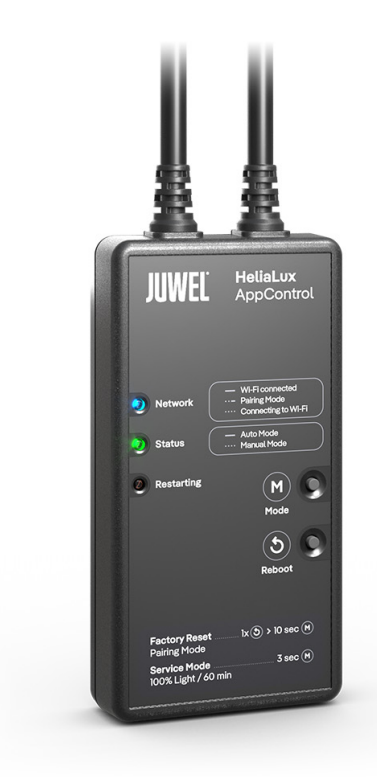

www.juwel-aquarium.com

# Inleiding

Wij zijn blij dat u voor een aquarium van het merk JUWEL Aquarium hebt gekozen en wij danken u voor het door u in ons gestelde vertrouwen. Onze producten worden steeds met de grootste zorgvuldigheid en met gebruik van uiterst moderne techniek geproduceerd.

Onze producten herbergen 50 jaar ervaring in de productie van aquaria en hun accessoires en zij zijn telkens voor hun gebruiksdoel ontworpen en geproduceerd volgens de laatste stand van de techniek en van wetenschappelijk onderzoek.

Lees eerst alle hoofdstukken van deze handleiding zorgvuldig door en controleer of uw JUWEL Aquarium compleet is. Begin dan pas uw aquarium in bedrijf te stellen. Sluit als laatste alle elektrische onderdelen op het stroomnet aan. Neem s.v.p. de veiligheidsinstructies en de adviezen over service en onderhoud

van alle componenten in acht. Wij hebben bij de ontwikkeling van deze handleiding de uiterste zorgvuldigheid betracht om correcte en accurate informatie te geven. Voor eventueel aanwezige

drukfouten en vergissingen kunnen wij echter geen aansprakelijkheid op ons nemen. Technische gegevens dienen te worden gezien als circa-gegevens. Wij behouden ons technische veranderingen voor.

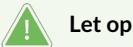

- Lees de gebruiksaanwijzing voordat je het apparaat in gebruik neemt.
- Bewaar de handleiding.
- Houd je strikt aan de veiligheidsinstructies.
- Graag op de juiste manier afvoeren!
- Bij vragen, neem contact op met de verantwoordelijke instantie.

| (   | 0   | / |
|-----|-----|---|
| ( ę | ANE | Ϊ |
|     |     |   |

#### Veiligheidsinstructies HeliaLux APPControl

- Elektrische apparaten mogen alleen binnenshuis worden gebruikt.
- Het apparaat kan kleine onderdelen bevatten. Houd deze buiten het bereik van jonge kinderen. Bij schade of een storing mag u het apparaat nooit openen of de voedingskabel repareren. Vervang bij schade altijd het volledige apparaat.
- Om veiligheidsredenen mag dit apparaat alleen worden gebruikt met originele JUWEL HeliaLux-verlichting en een JUWEL-voeding.
- Gebruik alleen met een aardlekschakelaar (FI), max. 30 mA.
- Dit apparaat mag worden gebruikt door kinderen vanaf 8 jaar en door personen met verminderde fysieke, sensorische of mentale capaciteiten, of met een gebrek aan ervaring en kennis, mits zij onder toezicht staan of instructies hebben gekregen over het veilige gebruik van het apparaat en de risico's begrijpen.
- Kinderen mogen niet met het apparaat spelen en moeten worden begeleid bij het schoonmaken en onderhoud door de gebruiker.
- Gooi het apparaat of de batterijen nooit in het vuur. Bescherm het apparaat tegen vocht, stof, vloeistoffen en dampen.
- Koppel het apparaat niet los van de netspanning tijdens een firmware-update. Verlies van gegevens kan ertoe leiden dat uw apparaat niet meer functioneert.
- Sluit de voedingsadapter alleen aan op geschikte stopcontacten van het openbare elektriciteitsnet.
- Het stopcontact voor de voedingsadapter moet zich dicht bij het apparaat bevinden en gemakkelijk toegankelijk zijn.

De vereenvoudigde EU-conformiteitsverklaring, zoals vermeld in artikel 10, lid 9, wordt als volgt verstrekt: Hierbij verklaart JUWEL Aquarium AG & Co. KG dat de radiotoestellen HeliaLux SmartControl, HeliaLux AppControl en SmartFeed AppControl voldoen aan Richtlijn 2014/53/EU. De volledige tekst van de EU-conformiteitsverklaring is beschikbaar op het volgende internetadres: www.juwel-aquarium.de/en/declaration-of-conformity/

#### GELIEVE OP DE JUISTE WIJZE TE VERWIJDEREN!

Bij vragen kunt u contact opnemen met de bevoegde instantie.

#### Correcte verwijdering (elektronisch afval)

- Als uw lamp defect is of als u van plan bent deze te vervangen, gooi deze dan niet bij het gewone huisvuil. Breng de lamp naar een geschikt inzamelpunt voor recycling of informeer bij uw dealer of de bevoegde autoriteiten over de juiste procedure. Nieuwe voorschriften bevorderen de recycling van afgedankte elektrische en elektronische apparaten (Europese WEEErichtlijn, van kracht sinds 2012/19/EU).
- De aansluiting van de bedrading moet volgens de aangegeven schema's worden uitgevoerd.

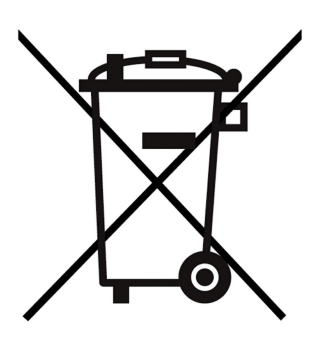

# Technische informatie

| Artikel             | Artikelnummer | Maximaal nominaal<br>uitgangsvermogen | Nominaal vermogen | Max.<br>omgevingstemperatuu | r Frequentie                                                                                      |
|---------------------|---------------|---------------------------------------|-------------------|-----------------------------|---------------------------------------------------------------------------------------------------|
| HeliaLux AppControl | 48999         | 7 A 24V DC                            | 1 W               | 40 °C                       | Band 2,4GHz, WiFi-<br>protocollen 802.11<br>b/g/n, +20dBm<br>uitgangsvermogen in<br>802.11b-modus |

# Inhoud van de verpakking

De verpakking bevat: 1x HeliaLux AppControl 1x QuickStart

#### My JUWEL App

Vereist voor de installatie. Download de MyJUWEL-app en volg de verdere stappen in de app.

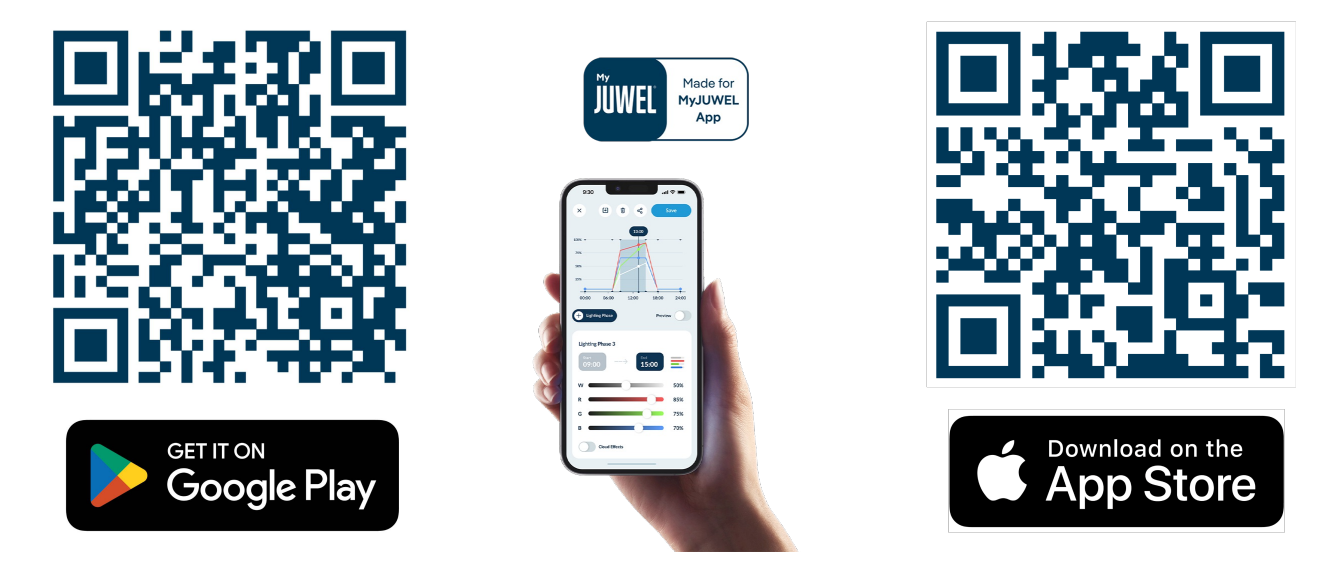

# Installatie

Verbind de HeliaLux AppControl volgens de afbeelding met jouw HeliaLux Spectrum verlichting.

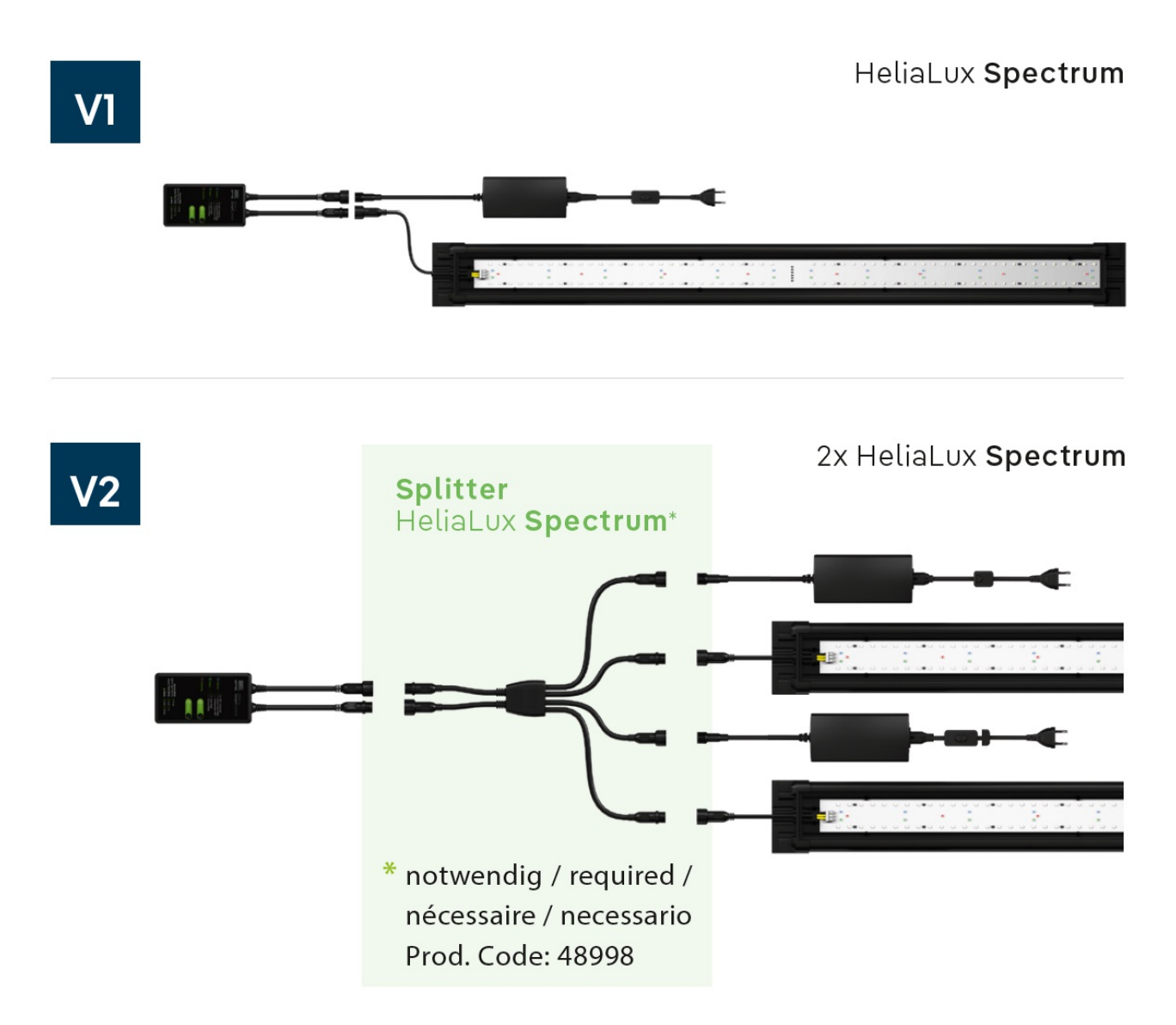

In de fabrieksinstellingen bevindt de HeliaLux AppControl zich in de koppelmodus (Pairing Mode). Als dit niet het geval is, reset het apparaat naar de fabrieksinstellingen (1x reboot, vervolgens de Mode-knop 10 seconden ingedrukt houden totdat de rode LED op de HeliaLux AppControl begint te knipperen).

## **Optionele** accessoires

A. HeliaLux Spectrum Splitter - Voor het gebruik van twee HeliaLux Spectrum - Artikelnummer: 48998B. HeliaLux LED Splitter - Voor het gebruik van één of twee HeliaLux LED - Artikelnummer: 48997

# LED-statuslampjes en knoppen

#### A Netwerk

1. De controller bevindt zich in de koppelmodus (Pairing Mode). In deze modus kan de HeliaLux AppControl worden toegevoegd in de MyJUWEL-app. Het blauwe statuslampje knippert kort, kort, lang.

2. De verbinding met het thuisnetwerk wordt tot stand gebracht. Het blauwe statuslampje knippert regelmatig in gelijke intervallen (kort, kort, kort, kort).

3. De HeliaLux AppControl is successol verbonden met jouw thuisnetwerk (WLAN). Het blauwe statuslampje brandt continu.

#### **B** Status

1. De controller bevindt zich in de normale modus (Auto-Mode). Dit is de standaard bedrijfsmodus van de HeliaLux AppControl. Het groene statuslampje brandt continu (

2. De controller bevindt zich in de handmatige modus. Deze modus is geactiveerd via de MyJUWEL-app of via de Service-Mode-knop op de HeliaLux AppControl. Na de ingestelde tijd keert de HeliaLux AppControl terug naar de normale bedrijfsmodus (Auto-Mode). Het groene statuslampje knippert regelmatig in gelijke intervallen (

#### C Herstarten

Het systeem wordt opnieuw opgestart. Het rode statuslampje brandt en gaat uit na een succesvolle herstart (

#### D Modusknop

#### Service-Mode

Houd de modusknop 3 seconden ingedrukt. De Service-Mode wordt gedurende 60 minuten geactiveerd. Alle 4 kleuren van de HeliaLux Spectrum lichten op met 100% helderheid gedurende 60 minuten.

#### E Herstartknop

**1x indrukken van de herstartknop**: De controller voert een herstart uit (instellingen blijven behouden).

#### Fabrieksinstellingen

1x herstarten  $\mathbf{E}$ , houd daarna de modusknop  $\mathbf{D}$  10 seconden ingedrukt tot het rode LED-lampje op de controller begint te knipperen.

Alle instellingen worden teruggezet naar de fabrieksinstellingen. Geen zorgen, jouw persoonlijke profielen blijven bewaard in je account.

#### Remene instructies

De HeliaLux AppControl werkt via 2,4 GHz-netwerken. Zorg ervoor dat je router/repeater/access point werkt in de 2,4 GHz-band of in de automatische modus (2,4 / 5 GHz).

### Firmware-update

Let bij mogelijke updates in de MyJUWEL-app op een kleine rode stip die verschijnt bij het instellingenpictogram (drie kleine schuifregelaars) wanneer er nieuwe updates beschikbaar zijn.

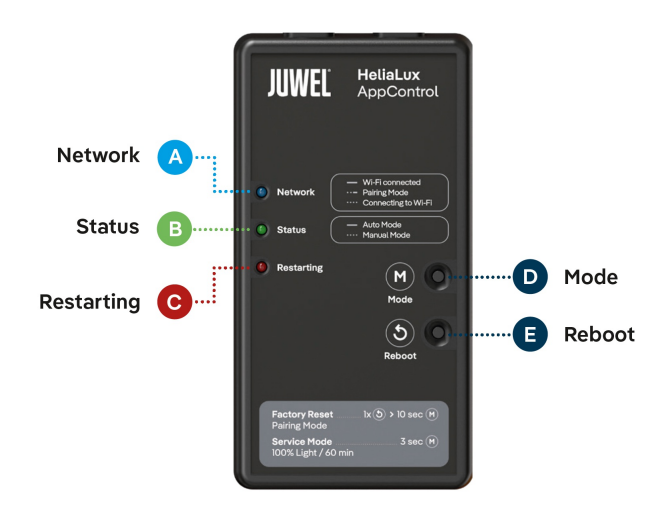

# ALEXA spraakopdrachten

Met de HeliaLux APPControl kun je je aquarium eenvoudig bedienen via spraakopdrachten – compatibel met Alexa, Siri en Google Assistant voor een intuïtieve en slimme verlichtingbesturing.

De volgende opdrachten zijn beschikbaar:

| Uitleg                                          | Voice Commands                     |
|-------------------------------------------------|------------------------------------|
| Wijzigen van de lichtintensiteit                | "Set the aquarium to x%"           |
| Wijzigen van de kleur van de LED-verlichting    | "Set the aquarium to COLOR NAME"   |
| Wijzigen van het profiel van de LED-verlichting | "Set the aquarium to PROFILE NAME" |
| Automodus in- of uitschakelen                   | "Turn on/off auto mode"            |

# Probleemoplossing

Probleem: Je HeliaLux AppControl wordt niet gevonden bij het toevoegen in de MyJUWEL-app.

#### Mogelijke oorzaken:

**a.** Je HeliaLux AppControl bevindt zich niet in de koppelmodus (Pairing Mode). De blauwe LED moet in het patroon kort, kort, lang knipperen.

b. De Bluetooth-functie van je smartphone is uitgeschakeld.

c. De HeliaLux AppControl bevindt zich te ver van je smartphone.

#### **Oplossing:**

a. Reset de HeliaLux AppControl naar de fabrieksinstellingen. Druk hiervoor 1x op de Reboot-knop (E) en houd vervolgens de Mode-knop (D) 10 seconden ingedrukt, totdat de rode LED op de HeliaLux AppControl begint te knipperen. De HeliaLux AppControl schakelt nu over naar de koppelmodus (Pairing Mode). Start daarna het verbindingsproces in de MyJUWEL-app opnieuw.

**b.** Schakel de Bluetooth-functie in de verbindingsinstellingen van je smartphone in. Start vervolgens het verbindingsproces in de MyJUWEL-app opnieuw.

c. Zorg ervoor dat je smartphone en de HeliaLux AppControl zich binnen zichtbereik van elkaar bevinden tijdens het verbindingsproces.

Probleem: Je HeliaLux AppControl wordt gevonden bij het toevoegen in de MyJUWEL-app, maar het verbindingsproces mislukt.

#### Mogelijke oorzaken:

a. Tijdens het verbindingsproces is een verkeerde Wi-Fi-naam (SSID) geselecteerd of een onjuist Wi-Fi-wachtwoord ingevoerd.

b. De HeliaLux AppControl bevindt zich buiten het bereik van je thuisnetwerk (Wi-Fi).

c. Het 2,4 GHz-frequentiebereik is uitgeschakeld in je router.

#### **Oplossing:**

a. Reset de HeliaLux AppControl naar de fabrieksinstellingen.

Druk hiervoor 1x op de Reboot-knop (E) en houd vervolgens de Mode-knop (D) 10 seconden ingedrukt, totdat de rode LED op de HeliaLux AppControl begint te knipperen. De HeliaLux AppControl schakelt nu over naar de koppelmodus (Pairing Mode). Start daarna het verbindingsproces in de MyJUWEL-app opnieuw.

b. Zorg voor een sterk genoeg Wi-Fi-signaal op de locatie van je HeliaLux AppControl.

c.Controleer of het 2,4 GHz-frequentiebereik is ingeschakeld in je routerinstellingen.

**Probleem:** Je HeliaLux AppControl is successol verbonden, je bevindt je met je smartphone in **dezelfde** Wi-Fi, maar de apparaatstatus in de MyJUWEL-app is "offline".

#### Mogelijke oorzaken:

**a.** Je HeliaLux AppControl kan geen verbinding maken met je Wi-Fi-netwerk of bevindt zich buiten het Wi-Fi-bereik. In dit geval knippert de blauwe LED kort, kort, kort.

#### **Oplossing:**

**a1.** Voer een herstart van je HeliaLux AppControl uit. Druk hiervoor eenmaal op de Reboot-knop (E) op het apparaat. Controleer de internetverbinding van de router of gebruik dezelfde Wi-Fi waarmee je HeliaLux AppControl is verbonden.

**a2.** Controleer of de Wi-Fi van je router is ingeschakeld en zorg voor een voldoende sterk Wi-Fi-signaal op de locatie van je HeliaLux AppControl.

**a3.** Heb je misschien een nieuwe router of de naam van je Wi-Fi-netwerk (SSID) gewijzigd? In dat geval reset je de HeliaLux AppControl naar de fabrieksinstellingen. Druk hiervoor 1x op de Reboot-knop (E) en houd vervolgens de Mode-knop (D) 10 seconden ingedrukt, totdat de rode LED op de HeliaLux AppControl begint te knipperen. De HeliaLux AppControl schakelt nu over naar de koppelmodus (Pairing Mode). Start vervolgens het verbindingsproces in de MyJUWEL-app opnieuw.

#### Probleem:

Je HeliaLux AppControl is succesvol verbonden, maar als je je smartphone **buiten** je thuisnetwerk (Wi-Fi) bevindt, wordt de apparaatstatus weergegeven als "offline".

**Mogelijke oorzaken:** Om toegang te krijgen tot je HeliaLux AppControl buiten je thuisnetwerk, moeten zowel je smartphone als je thuisnetwerk verbonden zijn met het internet.

- a. Je smartphone heeft geen internetverbinding.
- b. Je thuisnetwerk (Wi-Fi) heeft geen internetverbinding.

c. Je HeliaLux AppControl kan geen verbinding maken met je Wi-Fi of bevindt zich buiten het bereik. In dit geval knippert het blauwe LED-lampje: kort, kort, kort.

**d.** Er zijn wijzigingen aangebracht in de routerinstellingen, zoals een nieuwe Wi-Fi-naam (SSID) of een nieuwe router. In dit geval knippert het blauwe LED-lampje: kort, kort, kort.

Oplossing: Zorg voor een sterk genoeg Wi-Fi-signaal op de locatie van je HeliaLux AppControl.

- a. Controleer en activeer mobiele data in de instellingen van je smartphone.
- b. Controleer of je thuisnetwerk (Wi-Fi) verbonden is met het internet.

c. Controleer of Wi-Fi is ingeschakeld op je router en zorg voor een sterk genoeg signaal op de locatie van je HeliaLux AppControl.

d. Heb je een nieuwe router of de naam van je Wi-Fi-netwerk (SSID) gewijzigd? Zet in dat geval de HeliaLux AppControl terug naar de fabrieksinstellingen. Druk eenmaal op de Reboot-knop (E) en houd vervolgens de Mode-knop (D) 10 seconden ingedrukt totdat het rode LED-lampje begint te knipperen. Je HeliaLux AppControl schakelt nu over naar de koppelmodus (Pairing Mode). Start vervolgens het verbindingsproces in de MyJUWEL-app opnieuw.

#### Onderhoudsinstructies

Bij onderhouds- en reinigingswerkzaamheden moet de HeliaLux AppControl altijd losgekoppeld worden van het stroomnet. Reinig indien nodig met een zachte doek en een mild schoonmaakmiddel.

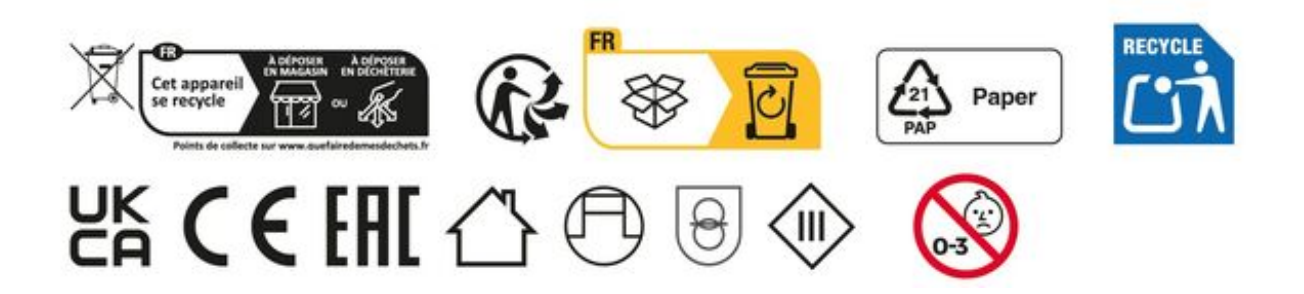

# Garantieverklaring

In het geval dat ons product in gebreke mocht blijven, bieden wij de eigenaar en gebruiker van ons JUWEL- aquarium een garantie van 24 maanden aan, volgens de onderstaande bepalingen:

#### § 1 Garantiebepaling

(1) De garantie heeft betrekking op het aan u verkochte JUWEL-aquariumproduct met alle erbij horende losse onderdelen, met uitzondering echter van erbruiksonderdelen, zoals T5 & T8 TI-buizen en filtermiddelen. Zij is beperkt tot het product zelf en dekt geen schade aan overige zaken en/of personen. Daarnaast gelden de bepalingen van de wet op de productaansprakelijkheid, die niet worden ingeperkt door de bovenstaande regeling.

(2) De garantie wordt in die vorm gegeven dat wij beslissen of het complete product of losse onderdelen daarvan vervangen of gerepareerd worden. Indien het aquarium niet juist functioneert, wordt naar uw keuze de koopprijs gereduceerd of wordt het aquarium tegen terugbetaling van de koopprijs retour genomen.

#### § 2 Garantieduur en -afwikkeling

(1) De garantie vangt aan op de dag van de levering van het JUWEL-aquariumproduct aan de klant.

Voorwaarde voor het verlenen van de garantie is dat ons product volgens de voorschriften en niet ondeskundig behandeld of onderhouden is, vooral dat de desbetreffende gebruikshandleiding in acht is genomen en verder dat het product of losse onderdelen daarvan niet zijn gerepareerd door hiervoor niet geautoriseerde werkplaatsen of personen. De garantie sorteert verder geen effect als het product mechanische beschadigingen van welke aard dan ook, vooral glasbreuk, vertoont.

(2) Wanneer binnen de garantietijd defecten optreden, dan dienen de garantieaanspraken onmiddellijk, echter uiterlijk binnen een termijn van veertien dagen vanaf het optreden van het defect, bij de speciaalzaak die het product heeft geleverd, te worden ingediend. De wettelijke garantierechten blijven hierbij voor u behouden.

(3) Er kan uitsluitend aanspraak op garantie worden gemaakt wanneer de kassabon m.

b.t. het JUWEL-aquariumproduct wordt overlegd.

De garantieverklaring is een vertaling, de Duitse versie is maatgevend.

Technische wijzigingen voorbehouden.

#### © JUWEL AQUARIUM

® JUWEL, Trigon, Vision, Rekord, Rio, Lido, Vio, Primo, Korall, MonoLux, DuoLux, MultiLux, KoralLux, Violux, NovoLux, PrimoLux, SeaSkim, EccoSkim, AquaHeat, EasyFeed, SmartFeed, High-Lite, Warm-Lite, Colour-Lite, Day-Lite, Juwel Twin-Lite, HiFlex, SmartControl, Juwel Eccoflow, Bioflow, Cirax, Nitrax, Phorax, Carbax, BioPad, BioCarb, BioPlus, bioBoost, OxyPlus, Silexo,Conexo, HeliaLux AppControl, SmartFeed AppControl

JUWEL AQUARIUM AG & CO. KG Karl-Göx-Straße 1 27356 Rotenburg/Wümme . GERMANY Telefon +49(0)42 61/93 79-32 Telefax +49(0)42 61/93 79-856 Service-Mail service@juwel-aquarium.de